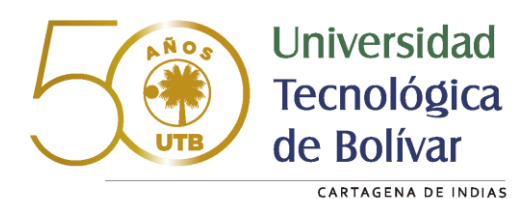

# **Instructivo para Pagos en Línea** Departamento de Admisiones y Registro Académico

Estimado Estudiante de la UTB

A continuación, encontrarás un breve instructivo que te ayudará a cancelar el valor correspondiente al certificado solicitado. Inicia tu proceso con los siguientes pasos:

# Paso 1: Ingresa a <u>www.utb.edu.co</u>

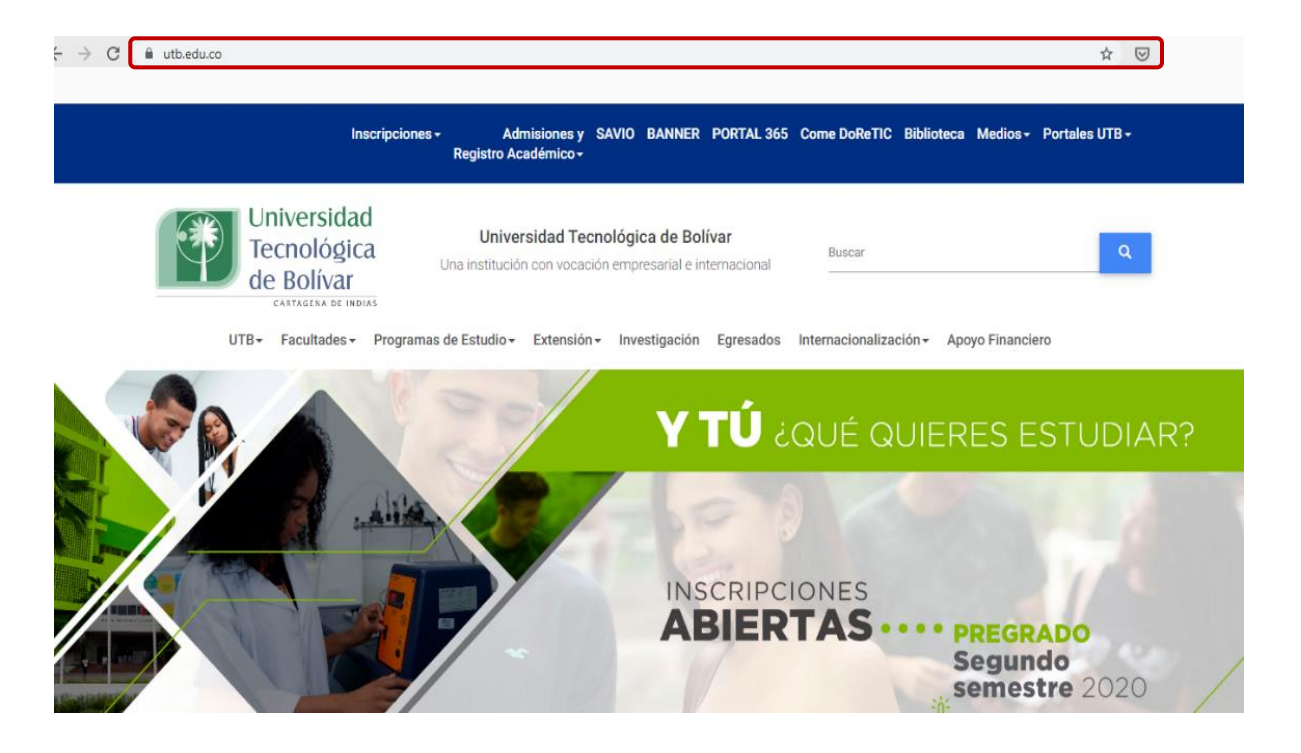

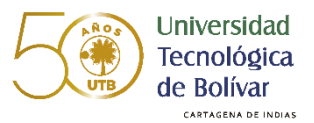

**Paso 2:** Haz clic en "Admisiones y Registro Académico" (en la parte superior de tu pantalla).

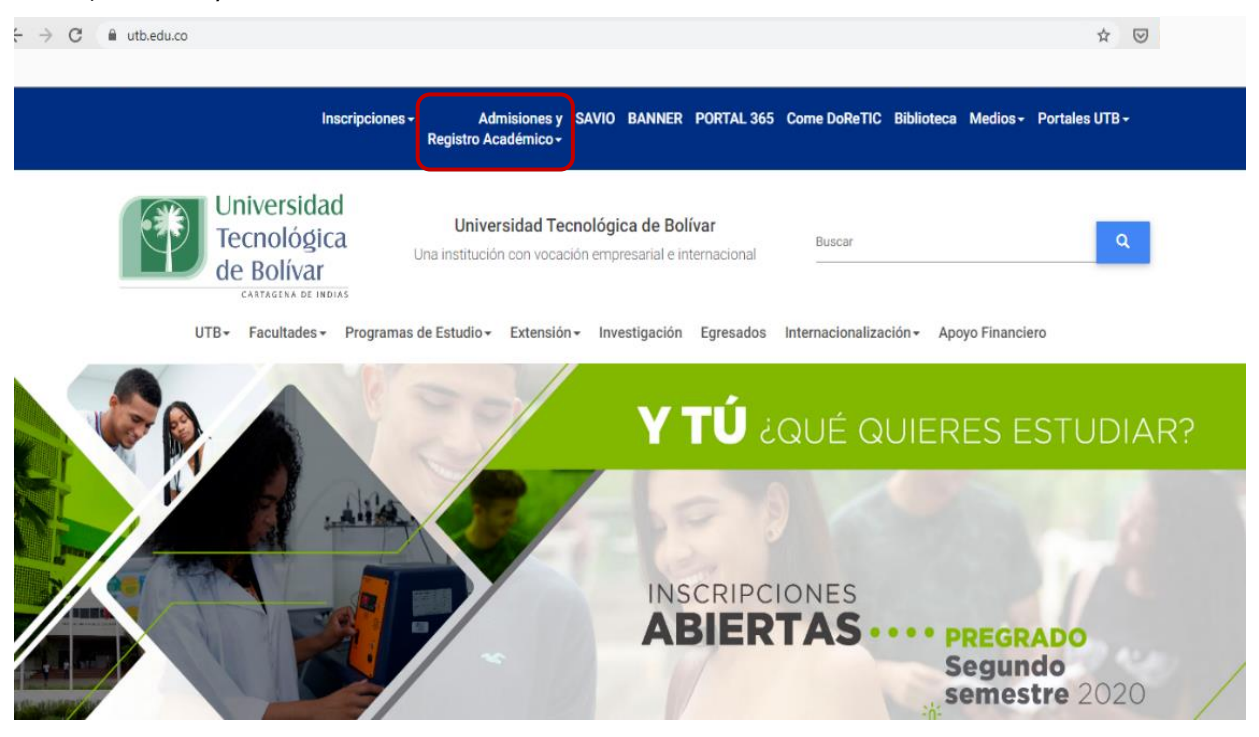

# Paso 3: Selecciona la opción "Certificados Académicos".

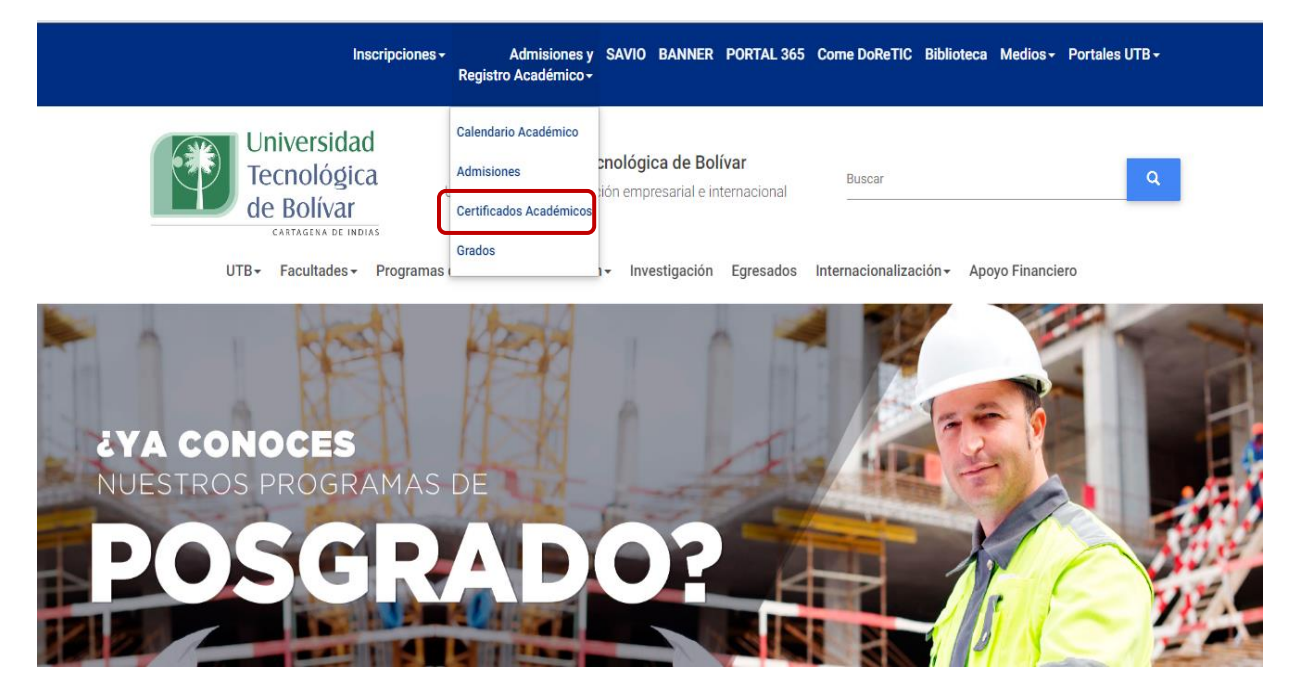

![](_page_2_Picture_0.jpeg)

Paso 4: Desplázate por la página hasta llegar al "paso 3" para solicitudes de certificados. Allí encontrarás la opción "BBVA Tus pagos en línea", haz clic en ella.

![](_page_2_Picture_2.jpeg)

Paso 5: La acción anterior te redireccionará a la zona de pagos en línea BBVA PSE. A partir de este momento deberás diligenciar el formulario que allí se te presenta para procesar tu pago.

| BBVA | Tus Pagos PSE                                        |
|------|------------------------------------------------------|
|      | Inicio Descripción del servicio Preguntas frecuentes |
|      | UNIVERSIDAD TECNOLOGICA DE<br>BOLIVAR                |
|      | Código del estudiante                                |

![](_page_3_Picture_0.jpeg)

**Paso 6:** Diligencia el formulario de inscripción. Ten en cuenta las siguientes recomendaciones. Ten en cuenta que, si los campos no corresponden a los datos del pago que usted va a realizar, debe colocar "NO APLICA" o rellenar con cualquier número para que pueda seguir a la siguiente ventana.

![](_page_3_Figure_2.jpeg)

Facultad en la que estudia

WWW.UTB.EDU.CO

Registro Académico, correo registroacademico@utb.edu.co

![](_page_4_Picture_0.jpeg)

![](_page_4_Figure_1.jpeg)

Paso 7: Selecciona el medio de pago. En la siguiente página, aparecerá un resumen de los datos suministrados. Continúa diligenciando el formulario

![](_page_4_Picture_3.jpeg)

Registro Académico, correo registroacademico@utb.edu.co

![](_page_5_Picture_0.jpeg)

#### UNIVERSIDAD TECNOLOGICA DE BOLIVAR

Verifica que los datos sean correctos, de lo contrario regresa a la página anterior y realiza las correcciones pertinentes

| Información del pago                                                                                                    |                                                                                                    |                                                         |  |  |  |
|----------------------------------------------------------------------------------------------------|----------------------------------------------------------------------------------------------------|---------------------------------------------------------|--|--|--|
| Nombres y apellidos ESTUDIANTE DE PRUEBA INGENIERÍA                                                                                                    |                                                                                                    |                                                         |  |  |  |
| Tipo y no. de identificación                                                                                                    |                                                                                                    |                                                         |  |  |  |
| Concepto del pago                                                                                                    | CERTIFICADO DE ESTUDIOS                                                                                                    |                                                         |  |  |  |
| Total con IVA                                                                                                    | 29,000.00                                                                                                    |                                                         |  |  |  |
| Total IVA                                                                                                    | 0.00                                                                                                    |                                                         |  |  |  |
| a continuación seleccione el medio de pago que desea utilizar para pagar:                                                                                         |                                                                                                    | 1                                                       |  |  |  |
| <ul> <li>Pago Tarjeta Crédito</li> <li>Pago PSE - débito desde su cuenta corriente o de ahorros</li> </ul>                                                        | Selecciona el método de pago<br>tarjeta de crédito podrás<br>directamente al botón de <u>"</u><br><u>continuar con el pag</u> | . Si escoges<br>pasar<br><u>Clic para</u><br><u>o</u> " |  |  |  |
| El pago se efectuará utilizando los servicios de PSE, realizando el débito desde<br>su cuenta corriente o de ahorros.<br>Seleccione el tipo de cliente y el banco | Escoge de la lista el<br>tipo de cliente                                                                                      |                                                         |  |  |  |
| Tipo Cliente Persona Selecciona tu banco                                                                                                    | ~                                                                                                    |                                                         |  |  |  |
| A Continuación Seleccione Su Banco<br>BANCO AGRARIO<br>BANCO AV VILLAS<br>BANCO BBVA COLOMBIA S.A.<br>BANCO CAJA SOCIAL<br>Haz clic en el botón para continu      | uar con el pago                                                                                                    |                                                         |  |  |  |
| Clic para continuar con el pago                                                                                                    |                                                                                                    |                                                         |  |  |  |
| Al presionar el botón continuar, usted ingresará al sitio WEB de su entidad fina                                                                                  | nciera.                                                                                                    |                                                         |  |  |  |
| Una vez concluya el proceso de pago, no olvide regresar a nuestro sitio para fin                                                                                  | nalizar                                                                                                    |                                                         |  |  |  |
| adecuadamente el pago.                                                                                                    |                                                                                                    |                                                         |  |  |  |

![](_page_6_Picture_0.jpeg)

**Paso 8:** Datos del banco. A partir de este momento, la página te solicitará datos de tu banco. Las preguntas podrán variar dependiendo del banco seleccionado. Algunas de las preguntas podrán ser:

- Correo electrónico
- Cédula de ciudadanía
- Clave del banco
- Clave dinámica
- Confirmación del pago

![](_page_6_Picture_7.jpeg)

**Paso 9:** Guarda una captura de pantalla del pago. Una vez hayas realizado el pago, tome una captura de pantalla o guarde el comprobante de pago para confirmar su transacción. Ten en cuenta los siguientes pasos en caso de desconocer cómo realizar la captura.

Para Windows sigue los siguientes pasos:

- **Paso a:** usa la tecla Imprimir pantalla (PrtScn) o Impr Pant (PrtSc) para lograrlo. Si ninguna de los anteriores métodos funciona, prueba con la combinación de teclas "Win + Impr Pant" o "Fn + Impr Pant".
- Paso b: pega la captura en una hoja de Microsft Word
- Paso c: Recorta la imagen según consideres y amplía hasta asegurarte que sea visible.
- Paso d: Guarda el documento en formato Pdf.

![](_page_7_Picture_0.jpeg)

| F9 F10 F11 F12                              | PrtSc | Scr Lk | Pause | C           | •      | •         | •     |
|---------------------------------------------|-------|--------|-------|-------------|--------|-----------|-------|
| ) 0 <sup>-</sup> - <sup>+</sup> = Backspace | Ins   | Home   | PgUp  | Num<br>Lock | /      | *         | -     |
| O P { [ } ] ' \                             | Del   | End    | PgDn  | 7<br>Home   | 8<br>4 | 9<br>PgUp |       |
| L : ; " , Enter                             |       |        |       | 4<br>v      | 5      | 6<br>2    |       |
| > ?/ Shift                                  |       |        |       | 1<br>End    | 2<br>⊽ | 3<br>PgDn | Enter |
| Alt 🛒 🗐 Ctrl                                | •     | T      | F     | 0<br>Ins    |        | r<br>Del  | Linei |

## **Captura en Windows**

#### Para Mac sigue los siguientes pasos:

- Paso 1: presiona las teclas Comando + Mayús + 3 simultáneamente.
- **Paso 2:** esto guardará una copia de tu pantalla en tu escritorio. Alternativamente, puedes presionar la misma combinación con la tecla Control para guardar la imagen en tu portapapeles.
- Paso 3: pega la captura en un documento Word
- **Paso 4:** asegurarte que sea visible.
- Paso 5: Guarda el documento en formato Pdf.

![](_page_7_Picture_9.jpeg)

### Captura en Mac

![](_page_8_Picture_0.jpeg)

## Guardar como PDF (Windows)

![](_page_8_Picture_2.jpeg)

#### Pegar captura

![](_page_8_Picture_4.jpeg)

![](_page_9_Picture_0.jpeg)

Paso 10: Por último, recuerda que, para realizar solicitudes de certificados académicos, debes adjuntar tu soporte de pago en el formulario de solicitudes de certificados académicos.